## Sådan indsender du en måling

## Trin 1

Tryk på ikonet "Det Gode og Sunde Liv"

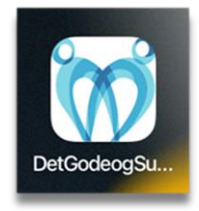

## Trin 2

Tryk på "**Gennemfør måling",** der ligger indrammet midt på startsiden.

- Er det første gang du logger ind, skal du bruge dit NemID.
- Når du er logget ind med NemID har du mulighed for at aktivere VenligLogin.
- Hvis du aktiverer VenligLogin, logger du fremadrettet nemt ind med en selvvalgt 4cifret pinkode.

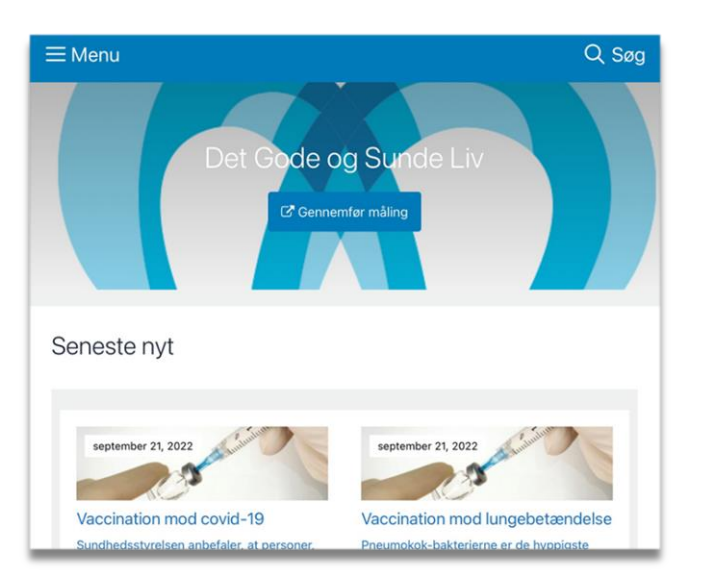

## Trin 3

Du er nu inde i web-appen "Det gode og Sunde Liv". Hvis en sygeplejerske følger dine målinger, vil du se fire kasser. Hvis du følger dig selv, vil du se to kasser

- Tryk "Gennemfør målinger".
  Følg vejledningen og skriv dine målinger ind i felterne. Tryk på "næste" nederst på siden, for at komme videre
- Tryk på "Beskeder" for at læse og sende beskeder
- Tryk på "Kvitteringer". Her kan du se, hvornår dine målinger er kvitteret af en sygeplejerske
- Tryk på "Mine målinger"
  Her kan du se dine målinger, via grafer.
  Øverst i visningsperioden kan du vælge,
  hvor langt tilbage du vil se dine målinger

| උය                     | Menu | [→        |
|------------------------|------|-----------|
| Gennemfør målinger (3) |      | Q,        |
| Beskeder (0)           |      | Q         |
| Kvitteringer           |      | $\oslash$ |
| Mine målinger          |      | R~]       |